## 快速使用说明

## 操作过程中如有疑问,请联系

| 工作时间 | 法定工作日,上午:08:30-12:00,下午:13:30-18:00          |  |  |  |  |
|------|----------------------------------------------|--|--|--|--|
| QQ   | 652500285                                    |  |  |  |  |
| 电话   | 国内用户: 0591-22856511, 海外用户: +86-0591-22856511 |  |  |  |  |

- 1) 打开浏览器, 注册并登录云端: https://cloud.sky-deep.com 。
- 2)下载授权并完善资料:点击页面右侧 "更多"-> "主机管理"-> "下载授 权"-> "服务器",然后下载标记为 "未绑定"的授权文件,下载后得到授权: *lcs\_a.txt*。
- 3)下载安装程序(或脚本):点击页面右侧 "更多"-> "主机管理"-> "下载程 序"。

Windows:下载安装程序,下载后得到 *wats-win-install.exe*。 Linux:下载安装脚本,下载后得到 *auto-install.sh*。

4) 在服务器上安装产品:

Windows: 将授权和程序放到服务器上,双击安装程序,按提示安装即可。

| 📙 install                                                                                                    |                                         |                                   |              |                   |           |  |  |
|----------------------------------------------------------------------------------------------------|-----------------------------------------|-----------------------------------|--------------|-------------------|-----------|--|--|
| → 计算机         → 计算机         → 计算机         → 计算机         → 计算机         → 计算机         → → → → → → → → → → → → → → → | l → 本地磁盘(C:) → install                  | - K                               | 🧑 搜索 install |                   | <u> 1</u> |  |  |
| 组织 ▼ 包含到库中                                                                                                    | ▼ 共享 ▼ 刻录 新建文件夹                         |                                   |              | -                 |           |  |  |
| ☆ 收藏夹                                                                                                    | 名称 🔺                                    | 修改日期                              | 类型           | 大小                |           |  |  |
|                                                                                                    | 📋 lcs_a. txt<br>📆 wats-win-install. exe | 2018/5/18 11:43<br>2018/6/14 8:21 | 文本文档<br>应用程序 | 4 KB<br>24,115 KB |           |  |  |
| 🔄 最近访问的位置                                                                                                    | -                                       |                                   |              |                   |           |  |  |

**Linux:** 将授权和安装脚本放到服务器上,运行"bash auto-install.sh"命令, 如遇停顿提示,按回车即可,一直到安装完毕。

```
[root@localhost Desktop]# ll
total 32
-rw-r--r-. 1 root root 24885 Jul 15 19:35 auto-install.sh
-rw-r--r-. 1 root root 3247 Jul 15 19:35 lcs_a.txt
[root@localhost Desktop]#
```

- 5) 安装成功后, 等待主机在云端"更多"-"主机管理"中上线 (刷新云端页面)。
- 6) 上线后,点击主机的"策略",编辑"策略名"和"监控目录路径",然后点击 "保存",最后选中策略点击"启用"-"提交",策略生效。
- 7) 注意:策略生效后,保护目录变为拒绝任何写入(只读),包括操作系统管理员。 如有需要,编辑策略"高级设置"设置"例外项",放行特定的应用写入。
- 8) 完毕。

【提示】更多详细安装、配置保护模式请参考"深空防篡改系统-使用说明"文档。